# FirstNet – Pre Arrival Documentation

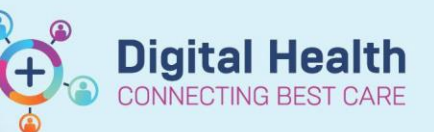

Digital Health Quick Reference Guide

#### This Quick Reference Guide will explain how to:

Complete Pre Arrival Documentation for Ambulance calls, referrals and expects (returning patients). Attach/Detach a Pre Arrival note and how to cancel a Pre Arrival in LaunchPoint.

#### **Documenting a Pre Arrival:**

- 1. On LaunchPoint Click on Blue pt + icon
- 2. Select "Add Prearrival"
- LaunchPoint

  All My Patients ED All

  Add Prearrival

  ED Patient Identification

  Add Prearrival

 Fill out the pre arrival form with as much information as possible.

**Note**: A warning will pop up if changing referral type "Ambulance" from default "Referral". Selecting yes will change the form

| 📧 Pre-Arrival Form              |                       |                                       |                  |                             | _      |      | ×    |
|---------------------------------|-----------------------|---------------------------------------|------------------|-----------------------------|--------|------|------|
| Pre-Arrival Type<br>Ambulance ~ | EDA<br>01/08/202: 🖨 🗸 | ETA Location<br>1058 🗣 PreArrival (2) | Pre-Arrival User | Time Pre-Arrival Documented |        |      | î    |
| UR Number                       | Last Name             | First Name                            | Date of Birth Ag | le Gender                   | Weight |      |      |
| Presenting Problem              |                       |                                       |                  |                             |        |      |      |
| Infectious Risk?                |                       |                                       |                  |                             |        |      |      |
| RR 02 I                         |                       | EMP GCS BOC                           |                  |                             |        |      |      |
| Treatments Provided Befo        | une                   |                                       |                  |                             |        |      |      |
| ISO room?                       | STEMI                 | STROKE                                | Section 351 Trau | ma Call?                    | 7      |      |      |
| Other Information               |                       |                                       |                  |                             |        |      |      |
| Additional Info                 | rmation:              |                                       |                  |                             |        |      | ^    |
|                                 |                       |                                       |                  |                             |        |      | ~    |
|                                 |                       |                                       |                  |                             | OK     | Canc | el 🛛 |

4. The number of prearrivals are visible on the Department status, located under ED zones. The Prearrivals can be Viewed, Modified or Cancelled in the 'Pre-Arrival' zone on LaunchPoint. Right click on the prearrival as required.

| Ad All      | Resus/BAU/HUB | Ad Mai      | n Ad FT        | Ad SSU       | Pd All | Pd Beds | MH/AOD | ACE    | 7SSU | Pre-Arriv | al 👻      | Disch     | narge Pa | tient       | 9            |        |        |          | Cern    | ertest, Nu | ursing P. | 21 = | •     |
|-------------|---------------|-------------|----------------|--------------|--------|---------|--------|--------|------|-----------|-----------|-----------|----------|-------------|--------------|--------|--------|----------|---------|------------|-----------|------|-------|
|             | My Patie      | nts Current | t: 17 Last Hou | ir: 0 Today: | 0      |         |        |        |      | Departmer | it WR: 59 | Prearriva | als: 1   | urrent: 142 | Last Hour: 0 | Today: | 11 Med | ian LOS: | 587 hrs | 36 min     |           |      |       |
| Status      | тс            | RN EMH      | ACE MDT        | Patient De   | etails |         | . 9    | P a la | RR S | pO2 B     | 2         | HR        | TEMP     | BOC         | C D          | P      | 1      | she      | ٢       | ۵          | 3         | co.  | 19 91 |
| Pre-Arrival |               |             |                | test         |        |         |        |        |      |           |           |           |          |             |              |        |        |          |         |            |           |      |       |
| ETA 00:28   |               | Modify P    | rearrival      |              |        |         |        |        |      |           |           |           |          |             |              |        |        |          |         |            |           |      |       |
|             |               | Cancel P    | rearrival      |              |        |         |        |        |      |           |           |           |          |             |              |        |        |          |         |            |           |      |       |

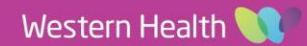

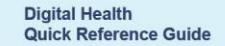

**Digital Health** 

#### Attaching/Detaching a Pre Arrival to a patient:

5. Right click on the patient name and select "Attach Prearrival" or if required "Detach Prearrival" and the Pre Arrival form with patient expect details will pop up.

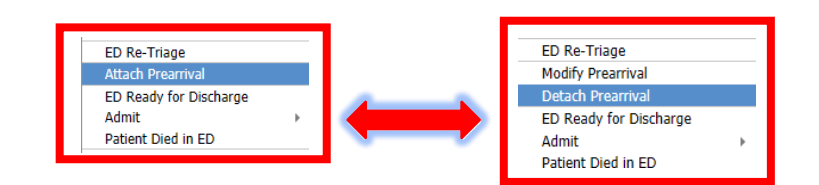

 Select appropriate patient from "available pre Arrivals" and click 'Attach' or 'detach'. The pt will move into "Attached pre arrivals".

| Attached Pre-Arrivals  | Pre-Arrival Type      | EDA E            | TA Location          |                       |   |
|------------------------|-----------------------|------------------|----------------------|-----------------------|---|
|                        | Ambulance             | √ 06/06/202: 🔹 ∨ | 0905 🗘 PreArrival (0 | 1)                    | ~ |
|                        | Pre-Arrival User      |                  |                      |                       |   |
|                        | Cernertest, Nursing F | $\sim$           |                      |                       |   |
|                        | UR Number             | Last Name        | First Name           | Date of Birth Age     |   |
|                        | <b>^</b>              | TEST             | BAT                  | 01/01/1960 ÷ 63 years |   |
| Attach Datach          | Gender V              | Weight           |                      |                       |   |
| Ausilable Des Asivals  | Female 🗸              |                  |                      |                       |   |
| Available Pre-Arrivais | Presenting Problem    |                  |                      |                       |   |
| TEST, NAT              | ACS                   |                  |                      |                       |   |
|                        | Infectious Risk?      |                  |                      |                       |   |
|                        | Unknown               |                  |                      |                       |   |
|                        | RR SpO2               | BP HR TI         | EMP GCS BOC          |                       |   |
|                        |                       |                  |                      |                       |   |
|                        | Treatments Provided   | Before Arrival   |                      |                       |   |
|                        |                       |                  |                      |                       |   |
|                        | ISO room?             | STEMI            | Stroke               | Section 351           |   |
|                        |                       |                  |                      |                       |   |
|                        | Trauma Call?          |                  |                      |                       |   |
|                        |                       |                  |                      |                       |   |
|                        |                       |                  |                      |                       |   |
| L                      |                       |                  |                      |                       | ~ |

- 7. Click 'Close'.
- 8. Once the prearrival is attached the patient, the paper icon will now display on LaunchPoint next to the patient name. Clicking on this icon will provide a quick view of the document.

## 🍞 🛛 Handy Hint

- An "Additional Information" free text box is available on both note templates
- A pre arrival can be allocated a bed on LaunchPoint. This will 'Hold the bed' until the patient arrives

### Important

 Pre Arrival documentation will automatically purge off the system within 7 days if the patient never presented.

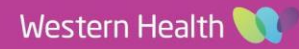